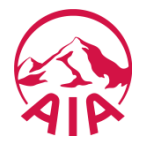

#### Adviser Login:-

Once login to the Adviser Website, select Vitality Search from the Vitality Menu.

| 🚳 AIA Australia - Home -           | Vita × +                                                                                                    |
|------------------------------------|----------------------------------------------------------------------------------------------------|
| ( Inttps://meltvwe                 | eb01/wps/myportal/aia/home/vitality/vitalitysearch/!ut/p/c5/pZDJboNAEES_xR8QdQ8ztuNjA8ZhGcIyYOCCRgpKj0JFCcGCrw9SIEA 🐲 C 🛧 🖻 🛡 🕂 🎓 🚍 |
| 🙆 Most Visited 😻 Getting S         | Started 🛞 Suggested Sites 🛞 Web Slice Gallery                                                                                       |
| AIP                                | Adviser Site                                                                                                    |
| Good Afternoon 3B0000216           | Adviser Home Change Password Quick Links Feedback Contact Us Log Out                                                                |
| Important Contacts                 | Adviser Home / Vitality / Vitality Search                                                                                           |
| Datafeed Registration/Cancellation | Vitality Search                                                                                                    |
| Vitality<br>Proposals In Progress  | Vitality Search                                                                                                    |
| Policy Search / Reports            |                                                                                                    |
| Revenue Statements                 | Life Insured Name (surname, firstname)                                                                                              |
| New Quotes and eApp Express        | Life Insured date of hith (dd(meshana)                                                                                              |
| Procedures & Forms                 |                                                                                                    |
| Products +                         | ▶ Search by None ▼                                                                                                    |
| Stationery Request Form            | Search 7                                                                                                    |
| Events                             |                                                                                                    |
| Marketing +                        |                                                                                                    |
| WeCare                             |                                                                                                    |
| Adviser Admin                      |                                                                                                    |
| Old Overlag and share Surrage      |                                                                                                    |
| Old Quotes and eApp Express        |                                                                                                    |
|                                    |                                                                                                    |

#### Select "Not Activated in 30 Days" under Search by.

| 🙀 AIA Australia - Home - V                                                                                                    | /ita × +                                  |                                                                      |  |  |  |  |  |  |  |  |  |  |  |  |
|----------------------------------------------------------------------------------------------------|-------------------------------------------|----------------------------------------------------------------------|--|--|--|--|--|--|--|--|--|--|--|--|
| 🗲 🛈 🗞 https://meltvweb01/wps/myportal/aia/home/vitality/vitalitysearch/!ut/p/c5/04_SB8K8xLLM9MSSzPy8xBz9CP0os3hfRyNXQ0sTA0t_J0c3A0_3ALdAI 🐲 C 🛧 🗎 💟 🔸 |                                           |                                                                      |  |  |  |  |  |  |  |  |  |  |  |  |
| 🔊 Most Visited 🧓 Getting S                                                                                                    | tarted   Suggested Sites   Web Slice G    | allery                                                               |  |  |  |  |  |  |  |  |  |  |  |  |
| AIP                                                                                                    |                                           | Adviser Site                                                         |  |  |  |  |  |  |  |  |  |  |  |  |
| Good Afternoon 3B0000216                                                                                                    |                                           | Adviser Home Change Password Quick Links Feedback Contact Us Log Out |  |  |  |  |  |  |  |  |  |  |  |  |
| Important Contacts                                                                                                    | Adviser Home / Vitality / Vitality Search |                                                                      |  |  |  |  |  |  |  |  |  |  |  |  |
| Datafeed Registration/Cancellation                                                                                                    | Vitality Search                           |                                                                      |  |  |  |  |  |  |  |  |  |  |  |  |
| News                                                                                                    |                                           |                                                                      |  |  |  |  |  |  |  |  |  |  |  |  |
| Vitality +                                                                                                    | _                                         |                                                                      |  |  |  |  |  |  |  |  |  |  |  |  |
| Proposals In Progress                                                                                                    |                                           |                                                                      |  |  |  |  |  |  |  |  |  |  |  |  |
| Policy Search / Reports                                                                                                    | Search Vitality                           |                                                                      |  |  |  |  |  |  |  |  |  |  |  |  |
| Revenue Statements                                                                                                    | Life Insured Name (surname, firstname)    |                                                                      |  |  |  |  |  |  |  |  |  |  |  |  |
| New Quotes and eApp Express +                                                                                                    | Life Insured date of birth (dd/mm/vvvvv)  |                                                                      |  |  |  |  |  |  |  |  |  |  |  |  |
| Procedures & Forms                                                                                                    |                                           | New                                                                  |  |  |  |  |  |  |  |  |  |  |  |  |
| Products +                                                                                                    | Search by                                 | None                                                                 |  |  |  |  |  |  |  |  |  |  |  |  |
| Stationery Request Form                                                                                                    | _                                         | Lapsed                                                               |  |  |  |  |  |  |  |  |  |  |  |  |
| Events                                                                                                    |                                           | Vitality Status                                                      |  |  |  |  |  |  |  |  |  |  |  |  |
| Marketing +                                                                                                    |                                           | Anniversary                                                          |  |  |  |  |  |  |  |  |  |  |  |  |
| WeCare                                                                                                    |                                           | Not Activated in 30 Days                                             |  |  |  |  |  |  |  |  |  |  |  |  |
| Adviser Admin                                                                                                    |                                           |                                                                      |  |  |  |  |  |  |  |  |  |  |  |  |
| Claims Tracking                                                                                                    |                                           |                                                                      |  |  |  |  |  |  |  |  |  |  |  |  |
| Old Quotes and eApp Express                                                                                                    |                                           |                                                                      |  |  |  |  |  |  |  |  |  |  |  |  |

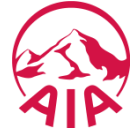

#### Not Activated in 30 Days report generated.

| 🖗 AIA Australia - Home - \                                                                                                    | /ita × +                      |                             |                                   |                |                                  | -                    |                      |                      |                      |                 |                        |                 | • ×             |
|----------------------------------------------------------------------------------------------------|-------------------------------|-----------------------------|-----------------------------------|----------------|----------------------------------|----------------------|----------------------|----------------------|----------------------|-----------------|------------------------|-----------------|-----------------|
| 🗲 🛈 🐔 https://meltvweb01/wps/myportal/aia/home/vitality/vitalitysearch/vitalitysearchresult/!ut/p/c5/hY1NboMwFITPwgneMwbSLA2EFIIpPzYBNgipq4 🚥 C 🛧 🗎 🖾 🤜 🖡 🎓 🚍 |                               |                             |                                   |                |                                  |                      |                      |                      |                      |                 |                        |                 |                 |
| 🔊 Most Visited 🧶 Getting Started 🛞 Suggested Sites 🛞 Web Slice Gallery                                                                                        |                               |                             |                                   |                |                                  |                      |                      |                      |                      |                 |                        |                 |                 |
| Adviser Site                                                                                                    |                               |                             |                                   |                |                                  |                      |                      |                      |                      |                 |                        |                 |                 |
| Good Afternoon 3B0000216                                                                                                    |                               |                             |                                   |                |                                  |                      |                      | Adviser Hon          | ne Change Passw      | ord Quick Lin   | nks <u>Feedbac</u>     | ck Contact      | Us Log Out      |
| Important Contacts                                                                                                    | Adviser Home                  | / Vitality / <u>Vitalit</u> | ty Search / Vitality Sear         | ch Result      |                                  |                      |                      |                      |                      |                 |                        |                 |                 |
| Datafeed Registration/Cancellation                                                                                                    |                               |                             |                                   |                |                                  |                      |                      |                      |                      |                 |                        |                 |                 |
| News                                                                                                    | Vitality                      | Vitality Search Results     |                                   |                |                                  |                      |                      |                      |                      |                 |                        |                 |                 |
| Vitality +                                                                                                    | 1                             |                             |                                   |                |                                  |                      |                      |                      |                      |                 |                        |                 |                 |
| Proposals In Progress                                                                                                    | -                             |                             |                                   |                |                                  |                      |                      |                      |                      |                 |                        |                 |                 |
| Policy Search / Reports                                                                                                    | Vitality List                 | st                          |                                   |                |                                  |                      |                      |                      |                      |                 |                        |                 |                 |
| Revenue Statements                                                                                                    | Reports 1-10 of               | 113                         |                                   |                |                                  |                      |                      |                      |                      |                 | 14 44                  | 12345           | <b>F FF F</b> 1 |
| New Quotes and eApp Express                                                                                                    | <u>Adviser</u><br><u>Code</u> | <u>Vitality</u><br>number   | Life Insured                      | Insured<br>DOB | <u>Vitality</u><br><u>Status</u> | Membership<br>Status | <u>Issue</u><br>Date | Anniversary<br>Date  | Premium<br>frequency | Paid to<br>date | Date of<br>termination | Linked<br>Numbe | l Policy<br>tr  |
| Procedures & Forms                                                                                                    | 3B0000216                     | 1000056991                  | XXX XXX XXXXXXX                   | 07/04/1967     | Bronze                           | Registered           | 03/11/2014           | 03/11/2017           | Monthly              | 03/01/2017      | 01/01/1900             | 614553          | 50              |
| Products +                                                                                                    | 3B0000216                     | 1000059583                  | MOX000X XX X000X                  | 12/09/1955     | Bronze                           | Registered           | 18/11/2014           | 18/11/2017           | Monthly              | 18/01/2017      | 01/01/1900             | 614829          | 36              |
| Stationery Request Form                                                                                                    | 3B0000216                     | 1000065524                  | CAX000000X X00X<br>X0000000X      | 01/10/1962     | Bronze                           | Registered           | 18/12/2014           | 18/12/2017           | Monthly              | 18/01/2017      | 01/01/1900             | 617578          | 46              |
| Events                                                                                                    | 3B0000216                     | 1000065532                  | VEX000X X00X X000000X             | 07/07/1967     | Bronze                           | Registered           | 19/12/2014           | 19/12/2017           | Monthly              | 19/01/2017      | 01/01/1900             | 617605          | 23              |
| Marketing +                                                                                                    | 3B0000216                     | 1000070841                  | BAX000000X XX X0000X              | 14/03/1961     | Bronze                           | Registered           | 23/01/2015           | 23/01/2018           | Monthly              | 23/02/2017      | 01/01/1900             | 618222          | 31              |
| WeCare                                                                                                    | 3B0000216                     | 1000106433                  | COXXX XXXXX XXXX<br>XXXXXX XXXXXX | 14/11/1971     | Bronze                           | Registered           | 26/08/2015           | 26/08/2017           | Monthly              | 26/02/2017      | 01/01/1900             | 629131          | 53              |
| Adviser Admin                                                                                                    | 3B0000216                     | 1000112999                  | RAXX XX XXX                       | 16/11/1972     | Bronze                           | Registered           | 24/09/2015           | 24/09/2017           | Annual               | 24/09/2017      | 01/01/1900             | 630948          | 81              |
| Claims Tracking                                                                                                    | 3B0000216                     | 1000118989                  | BAX000000X XX X000X               | 04/06/1975     | Bronze                           | Registered           | 20/10/2015           | 20/10/2017           | Monthly              | 20/01/2017      | 01/01/1900             | 633007          | 58              |
| Old Outling and alter From                                                                                                    | 380000216                     | 1000120189                  |                                   | 11/08/1957     | Bronze                           | Registered           | 27/10/2015           | 27/10/2017           | Monthly              | 27/02/2017      | 01/01/1900             | 623221          | 14              |
| Oid Quotes and eApp Express                                                                                                    | 3B0000216                     | 1000122145                  | X00000X                           | 04/08/1967     | Bronze                           | Registered           | 04/11/2015           | 04/11/2017           | Monthly              | 04/01/2017      | 01/01/1900             | 626230          | 84              |
|                                                                                                    | Reports 1-10 of 113           |                             |                                   |                |                                  |                      |                      |                      |                      |                 |                        |                 |                 |
|                                                                                                    | State: All State              | 25                          |                                   |                |                                  | _                    | Click to view pr     | intable version of t | his report           |                 |                        |                 |                 |
|                                                                                                    |                               |                             |                                   |                |                                  |                      |                      |                      |                      |                 |                        |                 |                 |

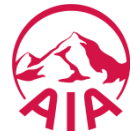

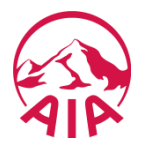

Internal Admin login:-Additional Adviser Code has been added along with the existing Search by State. Input the Adviser Code and also select the Not Activated in 30 Days.

| 🖗 AIA Australia - Home - V         | /ita × +                                            |                                                                                        |              |
|------------------------------------|-----------------------------------------------------|----------------------------------------------------------------------------------------|--------------|
| ( https://meltvwe                  | <b>b01</b> /wps/myportal/aia/home/vitality/vitality | itysearch/!ut/p/c5/IU_LboJAFP0WPqCZCzOgLAcQBAcUmeG1ITSaRILRtJQGvr42JjXUQO1 🚥 C 🛧 🗎 💟 🐥 |              |
| 🔊 Most Visited 闄 Getting S         | tarted   Suggested Sites   Web Slice (              | Gallery                                                                                |              |
| AIP                                |                                                     | Advi                                                                                   | ser Site     |
| Good Afternoon AIMI \$5680         |                                                     | Adviser Home Quick Links Feedback Contac                                               | t Us Log Out |
| Important Contacts                 | Adviser Home / Vitality / Vitality Search           |                                                                                        |              |
| Datafeed Registration/Cancellation |                                                     |                                                                                        |              |
| News                               | Vitality Search                                     |                                                                                        |              |
| Vitality •                         |                                                     |                                                                                        |              |
| Proposals In Progress              |                                                     |                                                                                        |              |
| Policy Search / Reports            | Search Vitality                                     |                                                                                        |              |
| Revenue Statements                 | Life Insured Name (surname, firstname)              |                                                                                        |              |
| New Quotes and eApp Express        |                                                     |                                                                                        |              |
| Procedures & Forms                 | Life insured date of birth (dd/mm/yyyy)             |                                                                                        |              |
| Products +                         | Adviser code                                        | 80000000                                                                               |              |
| Stationery Request Form            | Search by State                                     | select 💌                                                                               |              |
| Events                             | Search by                                           | None                                                                                   |              |
| Marketing +                        |                                                     | None                                                                                   |              |
| WeCare                             |                                                     | Lapsed                                                                                 |              |
| Sales Advice                       |                                                     | Vitality Status<br>Anniversary                                                         |              |
| Adviser Admin                      |                                                     | Not Activated in 30 Days                                                               |              |
| User Management                    |                                                     |                                                                                        |              |
| Group Underwriting Reports         | _                                                   |                                                                                        |              |
| Claims Tracking                    | _                                                   |                                                                                        |              |
| Old Quotes and eApp Express        |                                                     |                                                                                        |              |

### Not Activated in 30 Days report filtered by the specific adviser is generated.

| 🚳 AIA Australia - Home -                                         | Vita × +                  |                           |                              |                 |               | -               |                    |                      |             |              |            |           |            | ×       |
|------------------------------------------------------------------|---------------------------|---------------------------|------------------------------|-----------------|---------------|-----------------|--------------------|----------------------|-------------|--------------|------------|-----------|------------|---------|
| ( https://meltvwe                                                | eb01/wps/mypo             | ortal/aia/home/           | /vitality/vitalitysearch/    | vitalitysearchr | result/!ut/p/ | c5/IVDbboJAEP0V | VPqDZWXZB          | eVxAELqgyC63I        | F0KjaS( 80% | C 7          | ☆ 🗎        |           |            | ≡       |
| Most Visited in Getting Started Regested Sites Regeleter Gallery |                           |                           |                              |                 |               |                 |                    |                      |             |              |            |           |            |         |
| AIP                                                              |                           |                           | - ,                          |                 |               |                 |                    |                      |             |              |            | Ac        | dviser     | Site    |
| Good Afternoon AIMI \$5680                                       |                           |                           |                              |                 |               |                 |                    |                      | Adviser Ho  | me Quick Lin | ks Feedb   | ack C     | Contact Us | Log Out |
| Important Contacts                                               | Adviser Home              | / Vitality / <u>Vital</u> | ity Search / Vitality Search | h Result        |               |                 |                    |                      |             |              |            |           |            |         |
| Datafeed Registration/Cancellation                               |                           |                           |                              |                 |               |                 |                    |                      |             |              |            |           |            |         |
| News                                                             | Vitality                  | / Searc                   | h Results                    |                 |               |                 |                    |                      |             |              |            |           |            |         |
| Vitality                                                         |                           |                           |                              |                 |               |                 |                    |                      |             |              |            |           |            |         |
| Proposals In Progress                                            |                           |                           |                              |                 |               |                 |                    |                      |             |              |            |           |            |         |
| Policy Search / Reports                                          | Vitality Li               | st                        |                              |                 |               |                 |                    |                      |             |              |            |           |            |         |
| Revenue Statements                                               | Reports 1-8 of<br>Adviser | 8<br>Vitality             |                              | Insured         | Vitality      | Membership      | Issue              | Anniversary          | Premium     | Paid to      | Date of    |           | Linked Po  | licy    |
| New Quotes and eApp Express                                      | Code                      | number                    |                              | DOB             | Status        | Status          | Date               | Date                 | frequency   | date         | terminatio | <u>on</u> | Number     |         |
| Procedures & Forms                                               | 80000000                  | 1000052082                | WUX000X XX X000000X          | 02/02/1983      | Bronze        | Registered      | 06/10/2014         | 06/10/2017           | Annual      | 06/10/2017   | 01/01/1900 | )         | 15907818   |         |
| Products •                                                       | 80000000                  | 1000102327                | REXXX XX XXXXXXXXX           | 09/12/1971      | Bronze        | Registered      | 09/02/2015         | 09/02/2018           | Annual      | 09/08/2018   | 01/01/1900 | ,         | 62684486   |         |
| Stationery Request Form                                          | 80000000                  | 1000166525                | DE XXXX XXXXXXX              | 14/08/1972      | Silver        | Registered      | 12/04/2016         | 12/04/2018           | Annual      | 12/04/2017   | 01/01/1900 | )         | 16543865   |         |
| Events                                                           | 80000000                  | 1000180153                | STX000X X00X X0000X          | 17/08/1976      | Bronze        | Registered      | 16/05/2016         | 16/05/2018           | Monthly     | 16/01/2017   | 01/01/1900 | )         | 16560851   |         |
| Marketing +                                                      | 80000000                  | 1000219149                | DE X0000000X XX<br>X0000X    | 21/08/1981      | Bronze        | Registered      | 04/08/2016         | 04/08/2017           | Monthly     | 04/11/2016   | 01/01/1900 |           | 16037716   |         |
| WeCare                                                           | 80000000                  | 1000229420                |                              | 16/08/1960      | Bronze        | Registered      | 10/08/2016         | 10/08/2017           | Monthly     | 10/01/2017   | 01/01/1900 | )         | 16633878   |         |
| Sales Advice                                                     | 80000000                  | 1000304057                | LOXX XX XXXX                 | 17/11/1978      | Bronze        | Registered      | 14/12/2016         | 14/12/2017           | Monthly     | 14/01/2017   | 01/01/1900 | )         | 16786907   |         |
| Adviser Admin                                                    | Reports 1-8 of            | 8                         |                              |                 |               |                 |                    |                      |             |              |            |           |            |         |
| User Management                                                  | State: All Stat           | es                        |                              |                 |               | <u> </u>        | Click to view prin | table version of thi | is report   |              |            |           |            |         |
| Group Underwriting Reports                                       |                           |                           |                              |                 |               |                 |                    |                      |             |              |            |           |            |         |
| Claims Tracking                                                  |                           |                           |                              |                 |               |                 |                    |                      |             |              |            |           |            |         |
| Old Quotes and eApp Express                                      |                           |                           |                              |                 |               |                 |                    |                      |             |              |            |           |            |         |